## Convert an Image to a PDF Using a Windows 10 PC

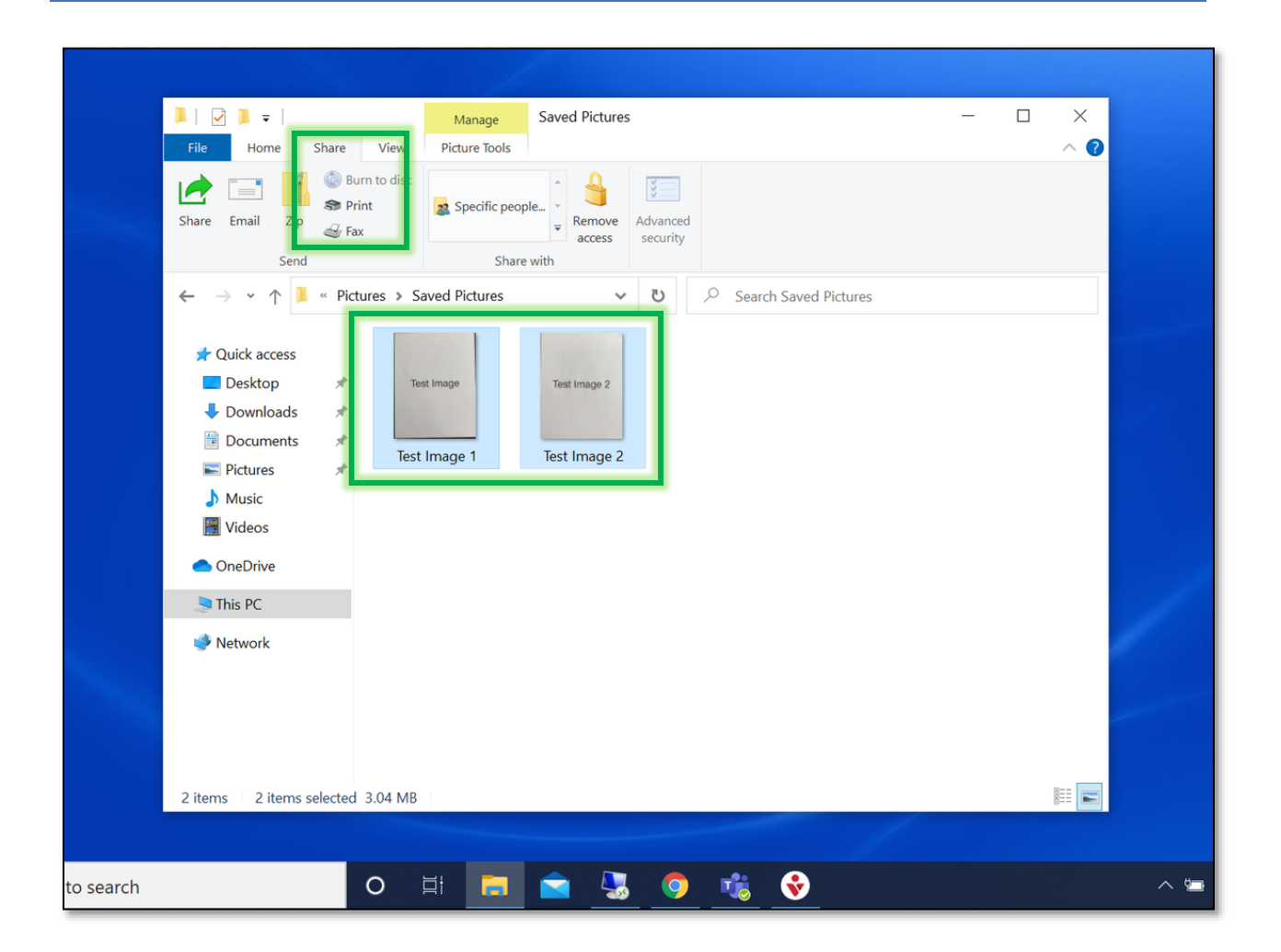

- 1. Locate where the image(s) is saved on your computer and **select** which **image(s)** you need to convert to a PDF. NOTE: You can select multiple images to convert to one PDF file.
- 2. In the Window go to the Share tab and select Print.

| Rrint Pictures                                                                                         |                  |                         | ×               |
|----------------------------------------------------------------------------------------------------|------------------|-------------------------|-----------------|
| How do you want to                                                                                     | print your pictu | ıres?                   |                 |
| Printer:<br>Microsoft Print to PDF                                                                     | Paper size:      | Quality:<br>600 x 600 ~ | 0               |
| OneNote for Windows 10<br>OneNote (Desktop)<br>Microsoft XPS Document Writer<br>Microsoft Print to PDF |                  |                         | Full page photo |
| Fax<br>Adobe PDF<br>Install Printer                                                                    | mage             |                         | 4 x 6 in. (2)   |
|                                                                                                    | Test I           |                         | 5 x 7 in. (2)   |
| 1 o                                                                                                    | f 2 pages 🔹 🧕    | )                       | 8 x 10 in. (1)  |
| Copies of each 1 Fit picture to frame                                                                  |                  |                         | Options         |
|                                                                                                    |                  |                         | Print Cancel    |

3 From the Printer Window select the Printer drop-down arrow. From the drop-down menu select Microsoft Print to PDF and select Print.

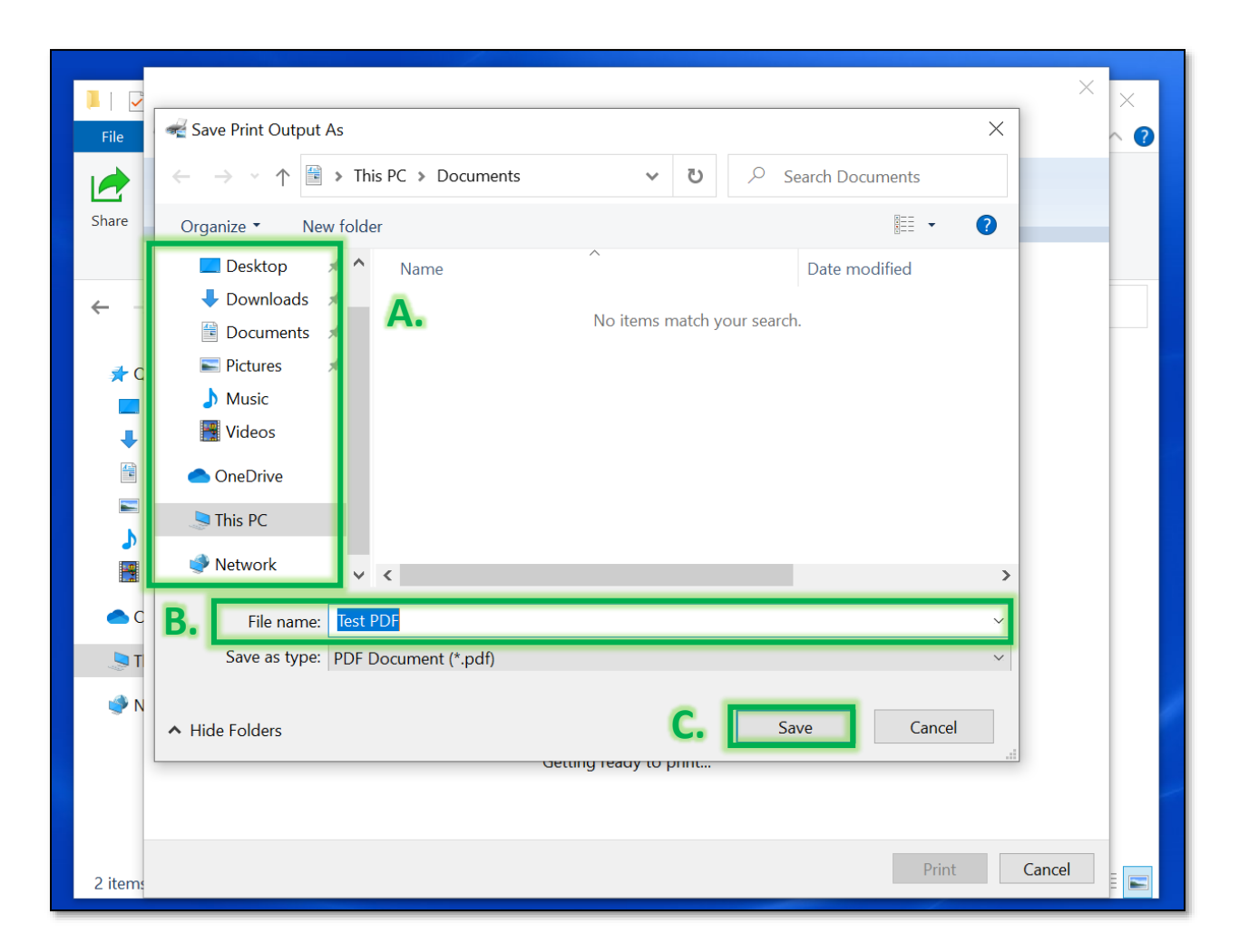

4. In the Save Print Output As window select where you want to save the PDF (A), give the file a name (B), and select Save (C).